## ログイン S 大分銀行 OITA BAN xx44.X8 🕟 💩 あ 初期登録で取得した「ログインID」または「代表口座 の支店番号・口座番号」とログインパスワードを入力 |インターネット・バンキング インターネットバンキングの不正利用にご注意ください ・大分級行を装ったメールや、心当たりのない電子メールにご注意ください、大分級行 ードの入力を頂くような依頼をすることは絶対にありません、そのような不喜なメール しまってお願いのたします。 して、ログインしてください。 ※口座番号が7桁未満の場合は、頭に「0」を入れ、7桁で入力 福利用停止の登録 してください。 |初回利用登録がお済みの方 緊急さんインターネットバンキングのご利用 「停止したい方はこちらで緊急停止が可能 ID】または【代表口座の支店番号および口座番号 イン」ボタンを押してください。 【ログインパスワード】 をご入力のう ※ログインパスワードの入力には、「ソフトウェアキーボード」 支店番号 (半角歌字3桁) コグインID (半角英数字6~12kii) がご利用いただけます。「ソフトウェアキーボード」をご利 インターネットからできるお申し込み 料目 普通 口座番号 (半角数字7桁 用いただくことで、キーボードの操作履歴を盗むタイプの ログインパスワード、追加認証(リスクペース 認証)の初期化がおこなえます。 「スパイウェア」ソフトへの有効なセキュリティ対策となり 各種お申し込み (例) 口座番号が「1234」の場合、 「0001224」と入力 ます。 ログインパスワード (半発気数74~12/8) ・ 洗力フィールドをクリックし、表示されたソフトウェアキーボードから 入力してください。(編集) ・ 濃示のキーボードから入力する場合は、チェックボックスのチェックを 入力フィールドをクリックするとソフトウェアキー -ボードが表示されます。 \***\***\* А В С D E F G H I J <u>1Х7097</u> 小文字 K L M N O P Q R S T 全てクリア 入力確定 tr≠ UVWXYZ 昆号 ログイン パスワードをお忘れの

インターネットバンキングのログイン画面から SSL暗号化方式および、EV SSLサーバー証 明書に対応したページとなります。

メニュー画面

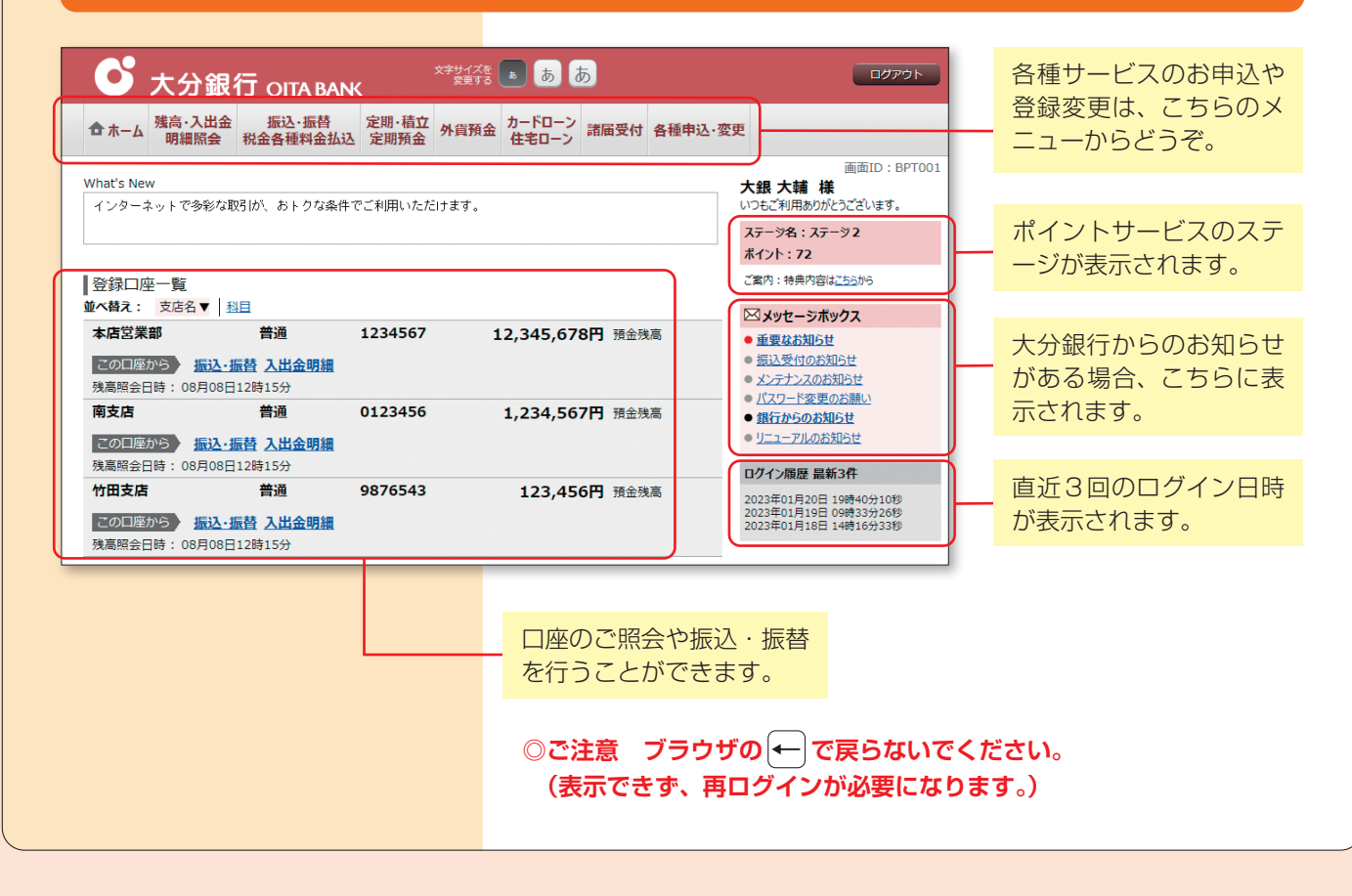